## Banca Internet Provincia (BIP)

## Límite de transferencias

Para consultar o modificar el límite de transferencia de sus cuentas ingrese al menú Transferencias y luego seleccione la solapa Límites opción Límite Diario. Se desplegará el listado de sus cuentas. Haciendo clic en el ícono lupa el de la cuenta deseada, accederá a una pantalla que le mostrará los límites correspondientes a su cuenta.

| Caja de Ahorro |                 |           |            |           |
|----------------|-----------------|-----------|------------|-----------|
|                |                 | Límite    | Disponible | Modificar |
|                | ATM             | 50.000    | 50.000     | <b>⊕</b>  |
|                | BIP / BIP Móvil | 2.000.000 | 2.000.000  | <b>⊕</b>  |
|                |                 |           | Volver     |           |

## Modificación Límite Diario

En caso de querer modificar alguno de los límites mostrados presione el ícono de la lupa en el límite correspondiente. Se le mostrará una pantalla donde deberá ingresar el importe deseado (sujeto al límite máximo informado por debajo) y un motivo por el cambio. Presione el botón Siguiente.

| Canal:  | Banca Internet Provincia |
|---------|--------------------------|
| Límite: |                          |
| Motivo: | Varios                   |

El sistema le mostrará el detalle de la operación y le solicitará responder a dos de sus preguntas de seguridad o bien si es BIP Token generar un número de Token para validar. Luego de ingresados los datos presione el botón Confirmar.

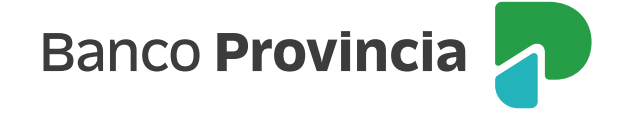